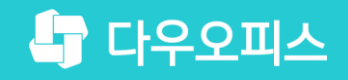

다우오피스 운영팀

## [MAC용] PC메신저 설치 방법

조급사용자를 위한 조립 기이드!

새로운 일하는 방식, 올인원 그룹웨어 다우오피스

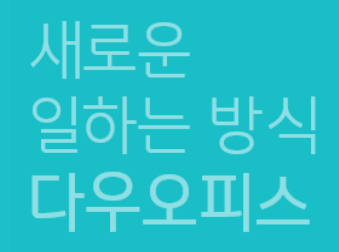

## [MAC용] PC메신저 설치 방법

PC메신저 설치 파일 다운로드
PC메신저 설치 방법

<sup>3)</sup> PC메신저 접속 안내

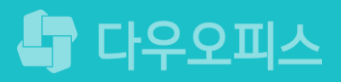

## 1) [공유형] PC메신저 설치 파일 다운로드

PC메신저를 다운로드합니다.

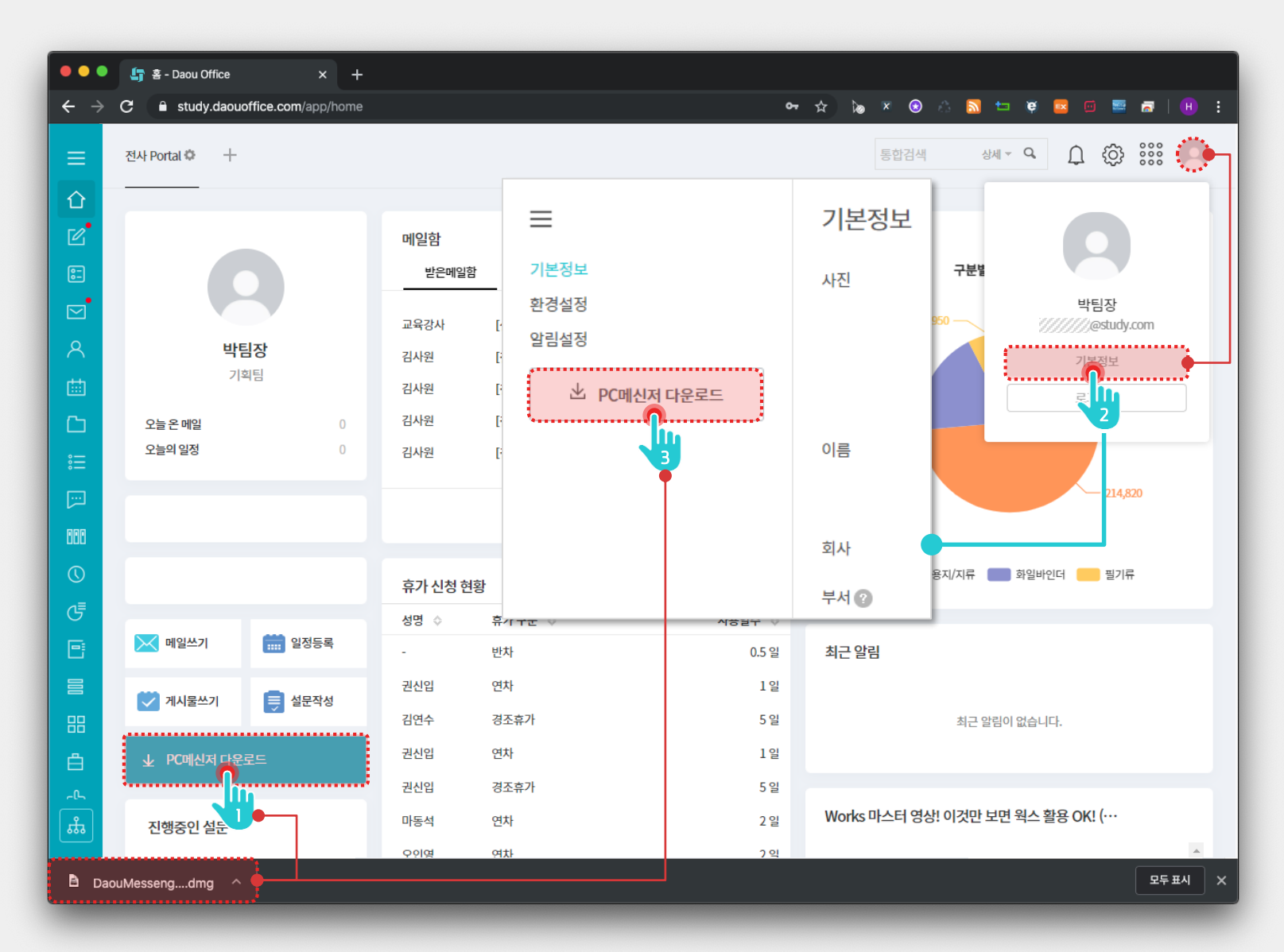

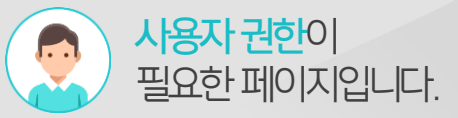

#### Description

- 1 홈 화면 가젯의 [PC메신저 다운로드] 클릭
- 2 우측 상단의 이미지 아이콘 클릭 후 [기본정보] 메뉴 클릭
- 3 기본정보 화면 좌측 메뉴 영역의 [PC메신저 다운로드] 버튼 클릭
  - ※ 다운로드 받은 설치 파일을 실행하여 PC메신저 설치

## 1) [설치형] PC메신저 설치 파일 다운로드

PC메신저를 다운로드합니다.

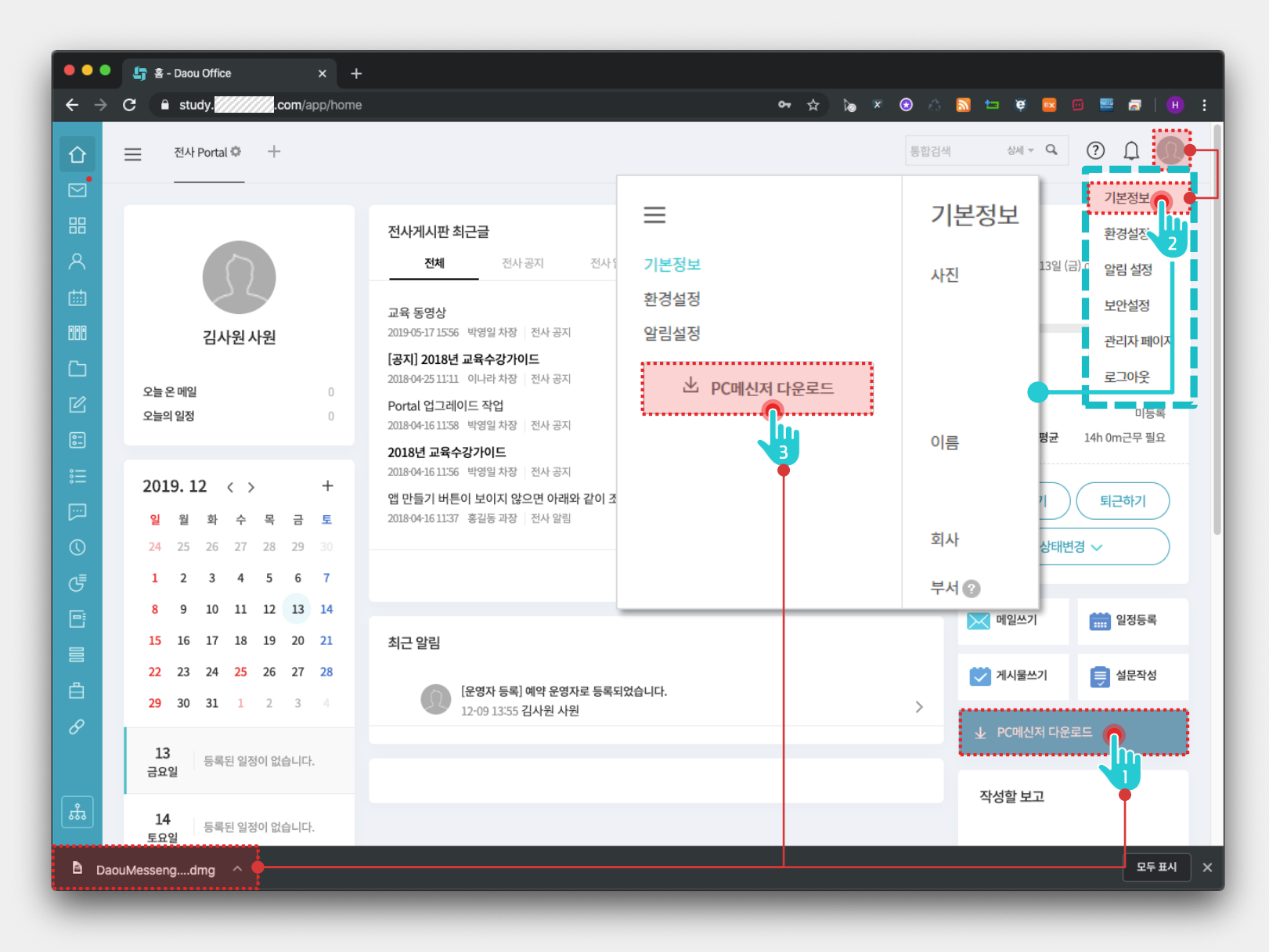

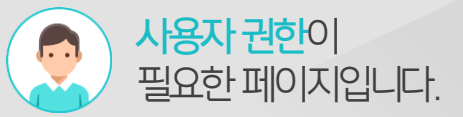

#### Description

- 1 홈 화면 가젯의 [PC메신저 다운로드] 클릭
- 2 우측 상단의 이미지 아이콘 클릭 후 확장 메뉴에서 [기본정보] 메뉴 클릭
- ③ 기본정보 화면 좌측 메뉴 영역의 [PC메신저 다운로드] 버튼 클릭
  - ※ 다운로드 받은 설치 파일을 실행하여 PC메신저 설치

### 2) PC 메신저 설치 방법

다운로드한 PC메신저를 설치파일을 실행하여 아래와 같은 순서로 설치합니다.

않습니다. 위의 방법대로 설치하여 주시기 바랍니다.

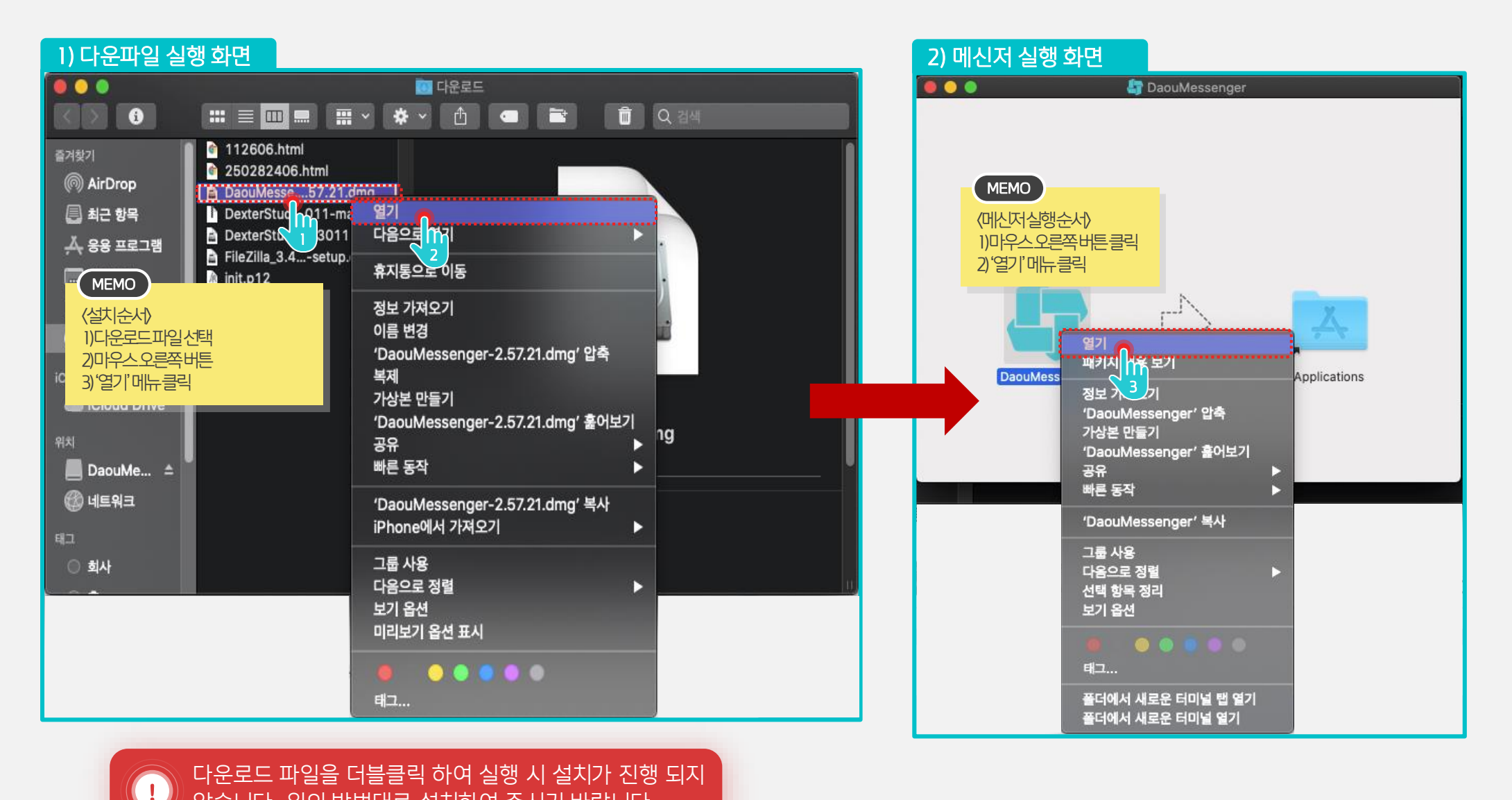

## 3) PC메신저 접속 안내 (1/2)

다운로드한 PC메신저를 실행합니다.

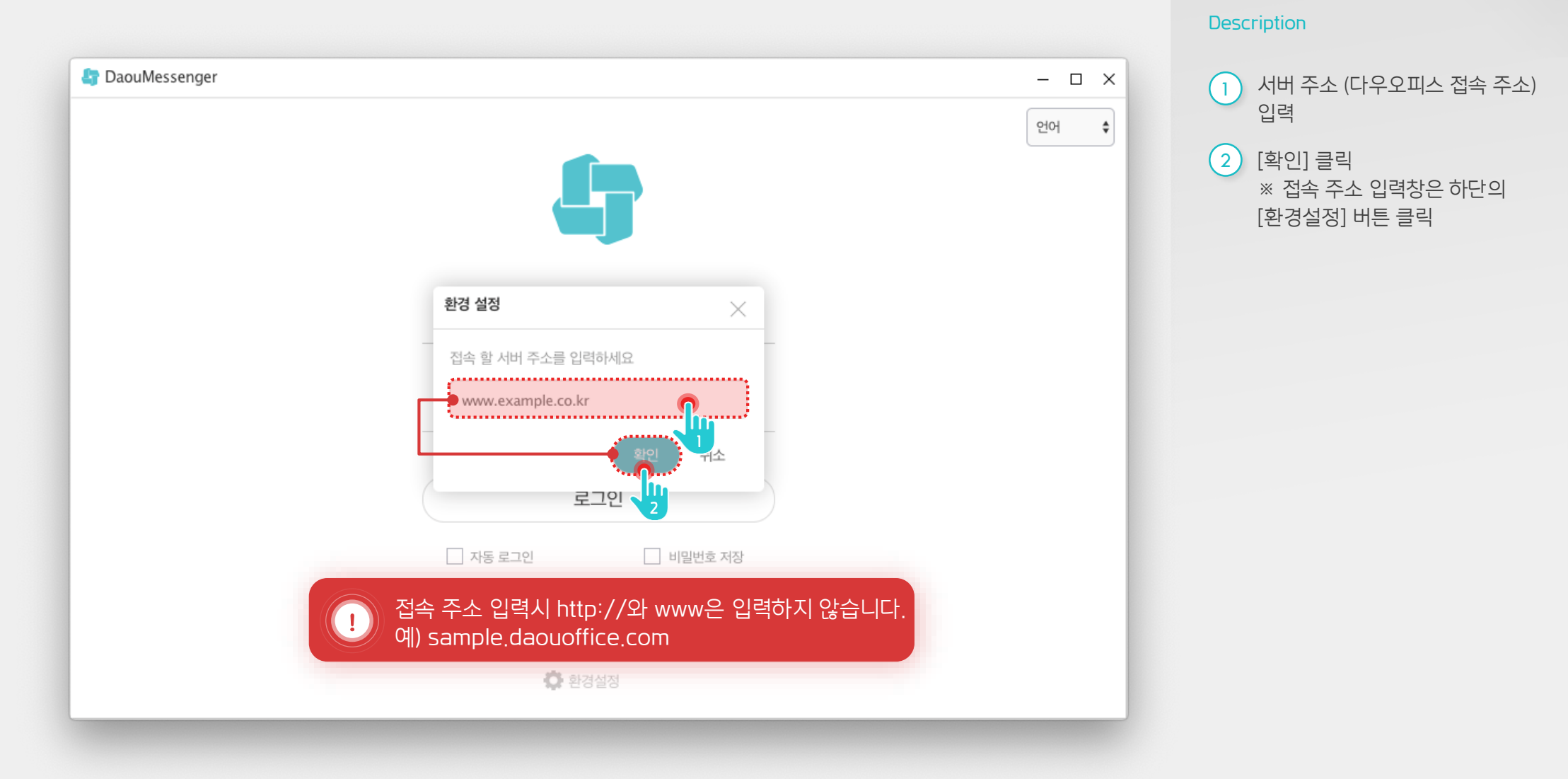

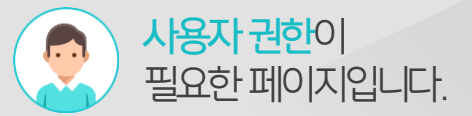

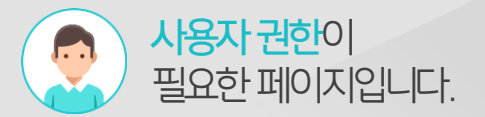

## 3) PC메신저 접속 안내 (2/2)

다운로드한 PC메신저를 실행합니다.

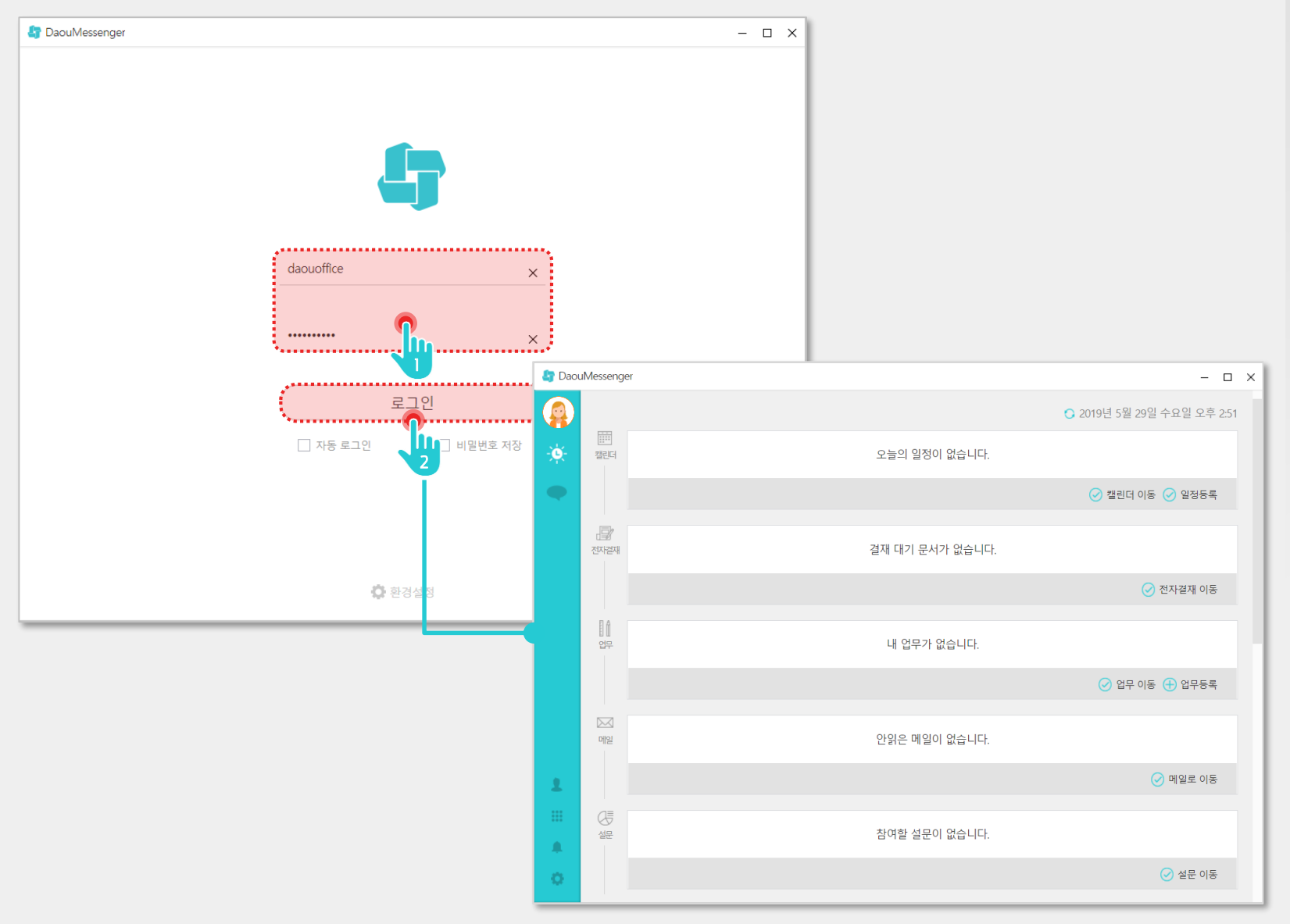

 1
 [계정]과 [비밀번호] 입력

 2
 [로그인] 버튼 클릭

Description

6

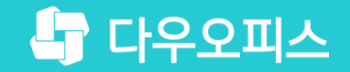

# Thank you

새로운 일하는 방식, 올인원 그룹웨어 다우오피스